Etape 1 : Pour profiter de cette OFFRE GRATUITE ! Vous devez suivre le lien Partenaire ici : <u>http://api.hostinger.fr/redir/5703466</u>

Puis cliquer sur COMMANDER UN HEBERGEMENT

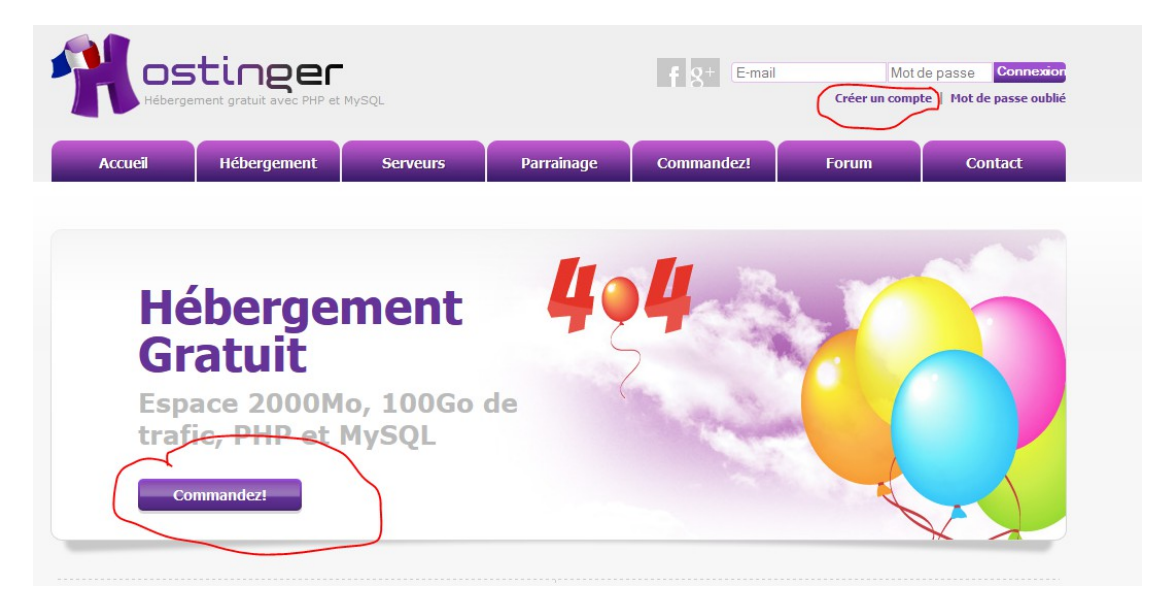

#### Inscrivez vous simplement :

| facebook.                                                                | Second Coogle       |
|--------------------------------------------------------------------------|---------------------|
|                                                                          |                     |
| Ou remplissez le formula                                                 | aire d'inscription: |
| Ou remplissez le formula<br>Votre nom:<br>Votre e-mail:                  | aire d'inscription: |
| Ou remplissez le formula<br>Votre nom:<br>Votre e-mail:<br>Mot de passe: | aire d'inscription: |

Je suis d'accord avec les conditions de service

VALIDEZ BIEN LE RETOUR D EMAIL (verifiez les spams ET PASSEZ LE EN AUTORISATION si il est dans les indésirables)

Créer un compte

Une fois tout ceci validé, loggez vous et allez dans votre espace

Puis allez sur HEBERGEMENT / + Nouveau compte hebergement / et cliquez sur "COMMANDER un gratuit" ou un payant si vous le souhaitez)

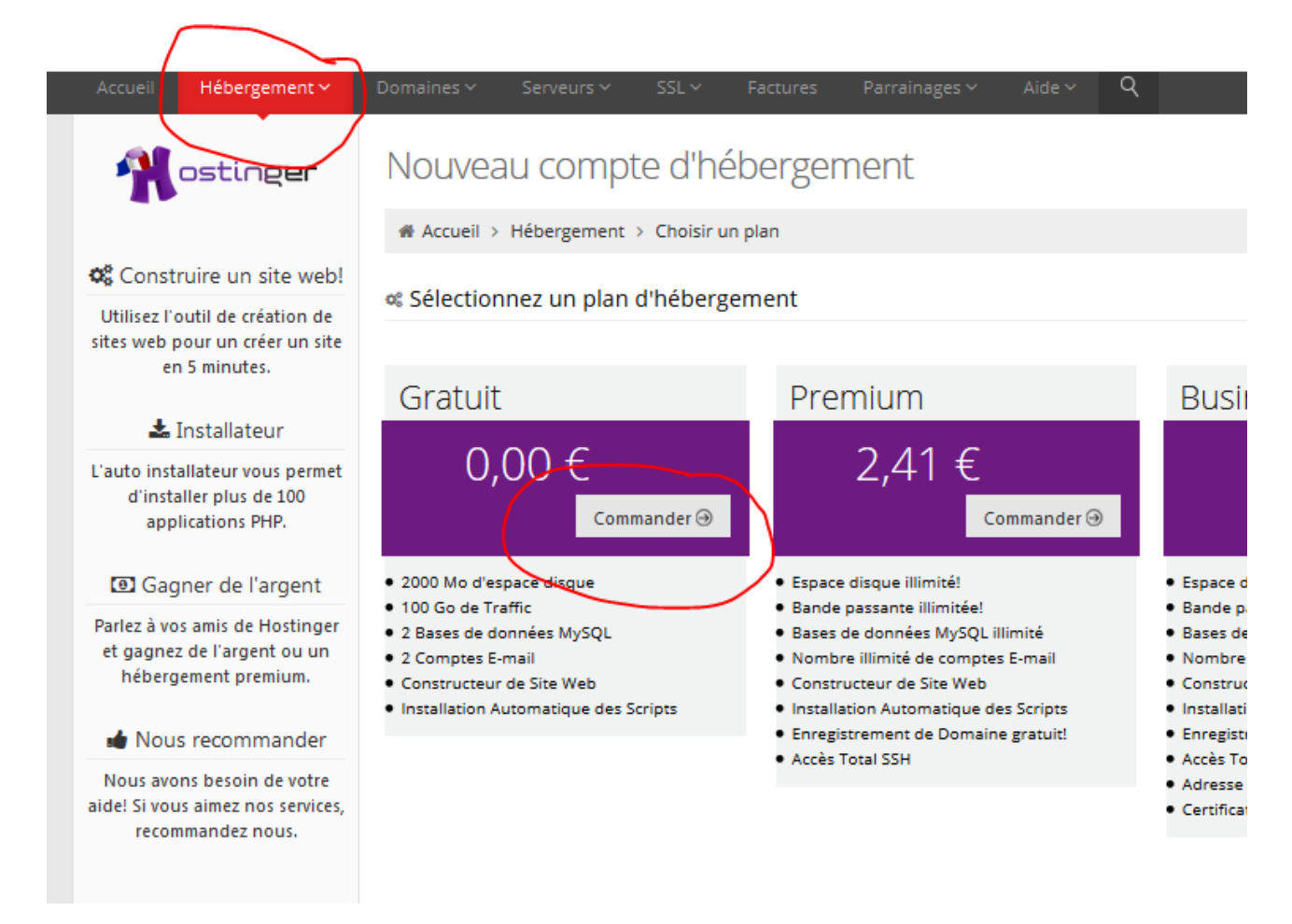

Une fois cette étape effectuée vous avez le choix

1/ Soit vous avez déja un "nom de domaine "

# Entrer le domaine et le mot de passe

Choisir le type de domaine:

Domaine

cliquez donc sur Domaine, et inscrivez le et repondez aux questions (attention si vous êtes dans ce cadre, pensez bien à avoir changé vos DNS du domaine en question 24/48h avant pour qu'ils pointent vers les serveurs Hostinger)

2/ Vous n'avez pas de nom de domaine, (HOSTINGER vous en offre un)

| ≡ Commander un nouvel hébergement | "Gratuit" - Etape 2 de 3              |                            |
|-----------------------------------|---------------------------------------|----------------------------|
| 1<br>✓ Choisir le plan            | 2<br>Configuration hébergement        | 3<br>Résumé de la commande |
| Entrer le domaine et le mot de    | e passe                               |                            |
| Choisir le type de domaine:       |                                       |                            |
| Sous domaine                      | e-a .esy.es •                         |                            |
| Mot de passe *                    | .esy.es<br>.16mb.com                  |                            |
| Confirmer le mot de passe *       | .wc.lt<br>.besaba.com                 | ouveau                     |
| Continuer 🕥                       | hol.es<br>zz.vc<br>.pe.hu<br>&90m.com |                            |

Il vous reste à choisir le futur nom de votre site, et de remplir le questionnaire puis **continuer et valider** 

## Votre hebergement va se construire tranquillement

Une fois validé et " Actif " allez dans HEBERGEMENT puis selectionné le compte crée

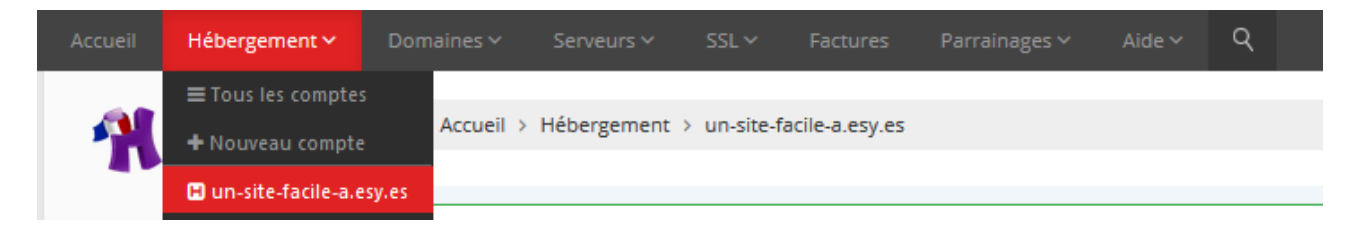

Une page de gestion du compte apparait

| Taperle nom de   | la section                                                                                  |                                                                                  |                           |                          |                                   |
|------------------|---------------------------------------------------------------------------------------------|----------------------------------------------------------------------------------|---------------------------|--------------------------|-----------------------------------|
|                  | <ul> <li>✓ Un espace</li> <li>✓ bande pa</li> <li>✓ nombre i</li> <li>✓ nom de d</li> </ul> | e disque illimité<br>ssante illimité<br>llimité de ressource<br>lomaine gratuit! | s serveur,<br>Mett<br>ma  | re à niveau<br>intenant! | 2                                 |
| omptes           |                                                                                             |                                                                                  |                           |                          |                                   |
| <b>Détails</b>   | <b>O</b><br>Mise en route                                                                   | Mise à riveau                                                                    | Changer mot de passe      |                          |                                   |
| mails            |                                                                                             |                                                                                  |                           |                          |                                   |
| Comptes emails   | Webmail                                                                                     | Redirections emails                                                              | MX<br>Modifier Pentrée MX | Auto répandieurs         | Contrôle du service<br>messagerie |
| fistorique email | Catch-all Emails                                                                            | Filtre Sparn                                                                     |                           |                          |                                   |
| omaines          |                                                                                             |                                                                                  |                           |                          |                                   |
| icus-domaines    | Domaines garés                                                                              | Domaines<br>comovemons                                                           | Redirections              |                          |                                   |
| ite Web          |                                                                                             |                                                                                  |                           |                          |                                   |
| 0                | 0                                                                                           | -                                                                                |                           |                          |                                   |

Il faut aller dans la rubrique SITE WEB et choisir AUTO INSTALLATEUR

## Operation Domaines

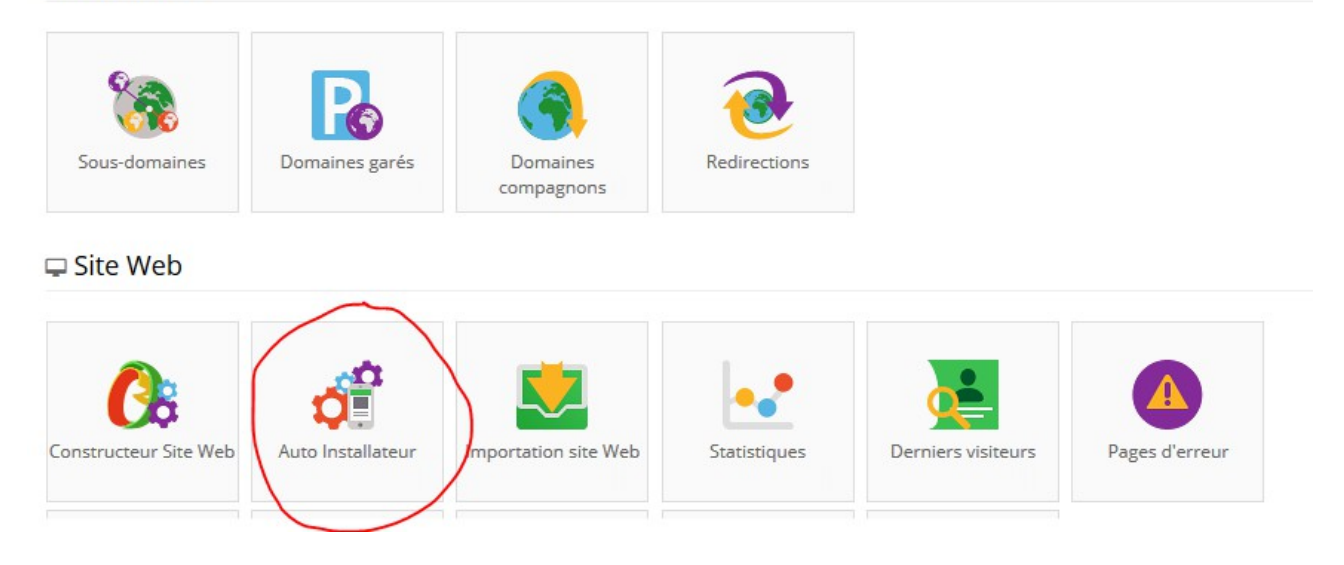

Une multitude de CMS vous sont proposés (Joomla, PRESTASHOP, OS COMMERCE, Wordpress, ...)

|                 | Ŵ                  | *                  | *                               |                            |                    |
|-----------------|--------------------|--------------------|---------------------------------|----------------------------|--------------------|
| e107 1.0.4      | liveSite 8.7.0     | Textpattern 4.5.7  | PHP-Nuke 8.3.2                  | TYPO3 6.2.6                | Zikula 1.3.9       |
| Joomla 3.3.6    | ImpressPages 4.3.0 | concrete5 5.7.2.1  | Serendipity 1.7.8               | Nucleus CMS 3.65           | SilverStripe 3.1.8 |
| Moodle 2.8.1    | LifeType 1.2.12    | WordPress 4.0.1    | Xoops 2.5.7                     | PyroCMS 2.2.5              | Soholaunch 4.9.4r2 |
| ohpMyFAQ 2.8.17 | PivotX 2.3.10      | Chamilo 1.9.8      | Tiki Wiki CMS<br>Groupware 12.3 | Drupal 7.34                | Geeklog 2.1.0      |
| MODx 2.3.2-pl   | PHP-Fusion 7.02.06 | Code Igniter 2.2.0 | ocPortal 9.0.15                 | WebsiteBaker<br>2.8.3.1640 | b2evolution 5.1.2  |

Dans la cas présent , nous optons pour Wordpress

| 📽 Configuration de la nouve    | elle installation                                                                                                 |
|--------------------------------|----------------------------------------------------------------------------------------------------|
| Espace disque requis           | 21 MB                                                                                                    |
| Version PHP minimale requise   | 5.2.4                                                                                                    |
| Version MySQL minimale requise | 5                                                                                                    |
| Uri                            | http://un-site-facile-a.esy.es/         wordpress           The URL to where the application should be installed. |
| Langue                         | Français                                                                                                    |
| Nom administrateur *           | ADMIN                                                                                                    |
| Mot de passe administrateur*   |                                                                                                    |
| Email administrateur           |                                                                                                    |
| Titre site web                 |                                                                                                    |
| Sous titre site web            |                                                                                                    |
| 🗸 Ins                          | taller                                                                                                    |

Pensez à conserver ces informations

nom d'utilisateur et MDP vont vous servir à administrer votre futur site

Infos / le titre du site correspond à la balise TITLE sur Google et Sous titre à "Meta description" il est donc important de bien referencer cette case

## PUIS CLIQUER sur INSTALLER

| 📽 Versions installée | s             |                                   |             |             |
|----------------------|---------------|-----------------------------------|-------------|-------------|
| 5 *                  |               |                                   | R           | echerche    |
| Nom                  | Installé le 🔶 | Url                               | A T         | Actions 🔶   |
| wordpress            | 01-03-2015    | http://un-site-facile-a.esy.es/ 🗗 |             | C En cours  |
|                      |               |                                   | ← Précédent | 1 Suivant → |

ATTENTION ! Attendez que l'installation se fasse (environ 5/10 minutes) le bouton **ACTIONS VOUS INFORME DE L ETAT installation** 

## Une fois celle ci validée

Ouvrez votre navigateur internet PUIS TAPEZ "http://VOTRENOMDEDOMAINE/wp-login.php"

| Identifiant       admin       Mot de passe |                    |           |
|--------------------------------------------|--------------------|-----------|
| Mot de passe                               | Identifiant        |           |
|                                            | Mot de passe       |           |
| Se souvenir de moi Connexion               | Se souvenir de moi | Connexion |

Cette page apparait, c'est ici que vous accedez à la gestion de votre site, inscrivez vos IDENTIFIANT et MDP

PUIS connexion

BRAVO ! Vous avez votre site WORDPRESS !!

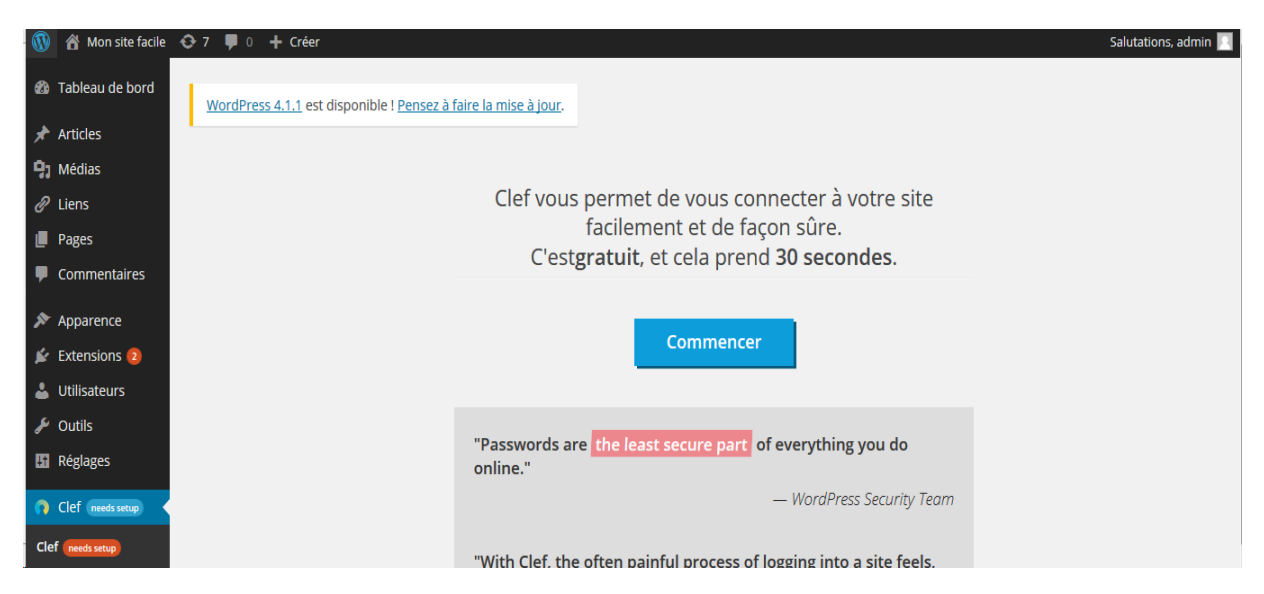

En route vers le succès !

Http://jeremy-l.info

Source/hOSTINGER